## 【範例】:以錦和高中為例

1. 進決算系統-單位報告-固定資產建設改良擴充明細表-點選產表確認

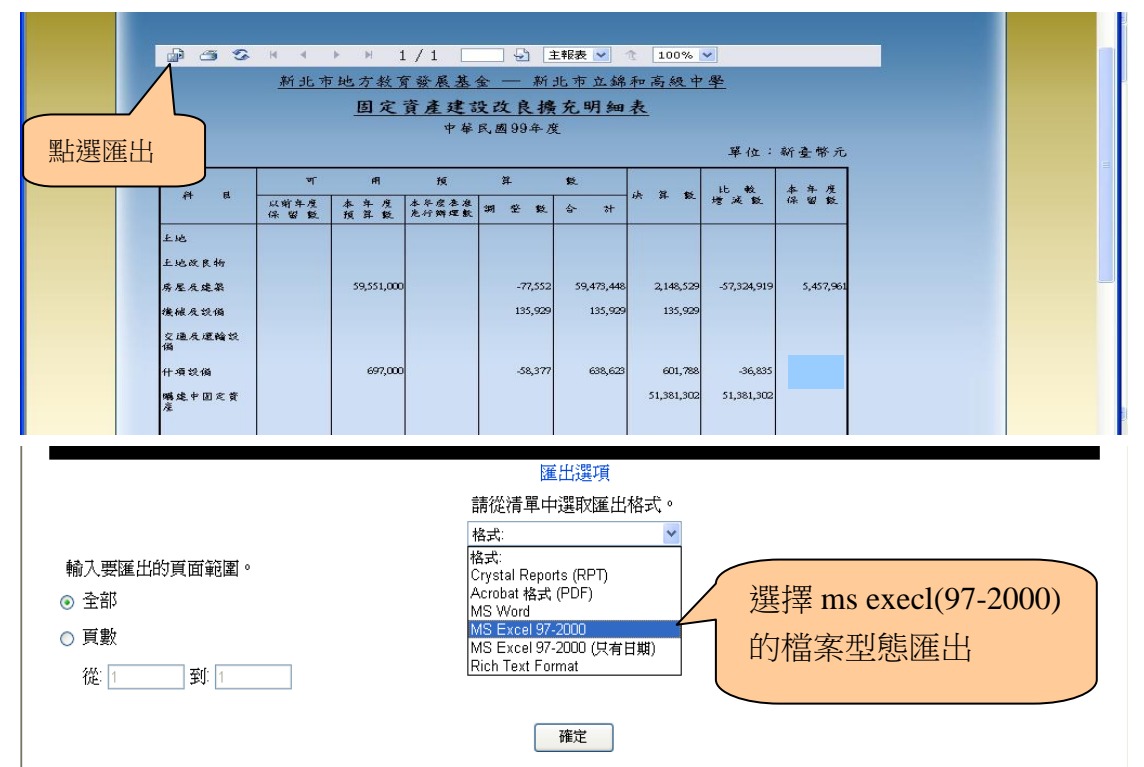

 將匯出的「固定資產建設改良擴充明細表」中的可用預算數區塊反白,並按右 鍵「複製」

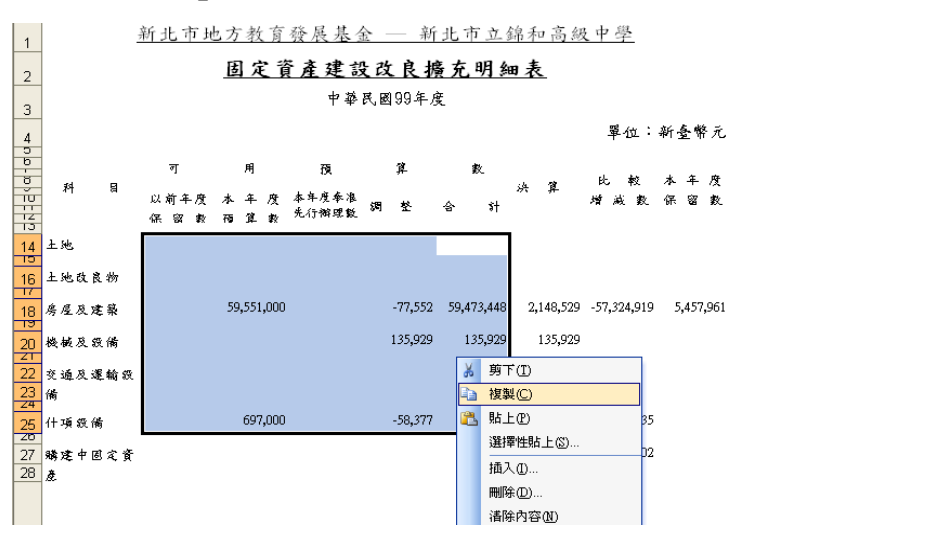

 打開附件「<u>固定資產建設改良擴充明細表(手工表格)-for 學校.xls</u>,將對 應的區塊反白,按右鍵點「選擇性貼上」,並點選貼上「值」,按確認。

|   |             |      | U U       |       |          |           | 0             |               |            | 0 |  | 141 | 14 | 0 |
|---|-------------|------|-----------|-------|----------|-----------|---------------|---------------|------------|---|--|-----|----|---|
|   |             | 以前年度 |           |       |          |           | the state and | 比較            | 本平质        |   |  |     |    |   |
|   | ় শ ল       |      | 本年度       | 本年度來准 |          | A 24      | 所异蚁           | 增减数           | 保留数        |   |  |     |    |   |
| F |             | 保留教  | 預算数       | 先行辦理數 | 24 22 24 | क भ       |               | 2             |            |   |  |     |    |   |
| 1 | n } sk      |      |           |       |          | í – – – í |               |               |            | 1 |  |     |    |   |
| H | 5           |      |           |       |          |           |               |               |            |   |  |     |    |   |
| 1 | 4 土地改良物     |      |           |       |          |           |               |               |            |   |  |     |    |   |
| H | 0<br>       |      | 1 668 000 |       | -856 550 | 811.450   |               | -811.450      |            |   |  |     |    |   |
| 1 | 6 房屋及建築     |      | 1,000,000 |       | -050,550 | 011,450   |               | -011,450      |            |   |  |     |    |   |
| 1 | 8 楼被反毁储     |      |           |       | 566,72   | 選擇性貼上     |               |               | <u>? 🔀</u> |   |  |     |    |   |
|   | 3           |      |           |       |          | 貼上 ———    |               |               |            |   |  |     |    |   |
| 2 | 0 交通反運輸設    |      |           |       | 16,00    | ○ 全部(山)   | 0             | 險證(N)         |            |   |  |     |    |   |
| 2 | 1 備         |      |           |       |          | ○ 公式E     | 0             | 框線以外的全部       | 『項目(ℤ)     |   |  |     |    |   |
| 2 | -<br>3 什項资债 |      | 300,000   |       | 273,83   | ⑥値(V)     | 0             | 闇寛度(₩)        |            |   |  |     |    |   |
| Ź | 4           |      |           |       |          | ○ 格式(I)   | 0             | 公式與數字格式       | t(R)       |   |  |     |    |   |
| 2 | 5           |      |           |       |          | ○ 註解(C)   | 01            | 值與數字格式(U      | D          |   |  |     |    |   |
|   |             |      |           |       |          | 運算        |               |               |            |   |  |     |    |   |
|   |             |      |           |       |          | ⊙無(0)     | 0             | 乘( <u>M</u> ) |            |   |  |     |    |   |
| 2 | 6           |      |           |       |          | (① 加(D)   | ŏ             | )<br>余(I)     |            |   |  |     |    |   |
|   |             |      |           |       |          | ○源(5)     | Ŭ.            |               |            |   |  |     |    |   |
|   |             | 1    |           |       |          | U ***(@)  |               |               |            | 1 |  |     |    |   |

- 有保留金額的學校,請依「<u>購建固資產保留申請表</u>」-「申請保留轉入下年 度支用數」金額<u>手動人工填入</u>「本年度保留數」欄位。
- 5. 進決算系統-單位報告-各項費用彙計表-點選產表確認。

🚰 地方教育豐展基金會計資訊系統 - Microsoft Internet Explorer 檔案(F) 編輯(E) 檢視(V) 我的最愛(A) 工具(T) 說明(H) 🕞 L-頁 • 🕤 - 💌 🗟 🏠 🔎 搜尋 🧙 我的最爱 🤗 🍃 🌺 🔟 • 📙 鑬 🦄 網址① 🥘 http://accounting-x1.moe.gov.tw/thd\_rp\_categorized\_expense\_list.aspx ▼ 🌛 移至 🕴 連結 🎽 泉明台田居街是到 選擇用途別3級 點選匯出 列印至用途別3級 🔽 🚾 認書 🔄 🔄 主報表 💌 👌 🗌 100% 🛩 🗗 🎒 🏪 К 🔸 🕨 1/3 🗌 新北市地方教育發展基金 - 新北市立錦和高級中學 各項費用彙計表 中華民國99年度 **單位:新臺幣元** 比較增減(-) 科目名種 可用預算數 決算數 金額 1 用人費用 11 正式員額薪資 -1.422.650 249,989,000 248,566,35 166,115,716 175,176,00 -9,060,284 -5.17 113 職員薪金 172,572,000 163,591,516 -8,980,484 -5.20 -3.06 114 工員工資 2,524,200 2,604,000 -79,800 12 聘僱及兼職人員薪資 7,336,000 9.602.846 2,266,846 30.90 122 約僱職員薪金 312,000 310,464 -1,536 -0.49 124 筆職人員酬金 2.268.382 32.29 -9.68 7.024.000 9,292,382 13 超時工作報酬 289,914 -31,086 321,000 131 加班費 321,000 289,914 -31,086 -9.68 15 獎金 36,624,000 36.280.362 -343,638 -0.94 151 考緒聯金 14.687.000 15.142.189 455.189 3.10 152年終獎金 -798,827 21,937,000 21,138,173 -3.64 16 退休及如信金 15.168.000 17.588.010 2,420,010 15.95 161 職員退休及離職金 15,000,000 17,588,010 2,588,010 17.25 162 工員退休及離職金 168.000 -168.000 -100.00 18 福利費 15,364,000 18,689,502 3,325,502 21.64 181 分換昌工保险書 13 656 000 14 495 384 839 384 iavascript\_\_doPostBack(CrystalReportViewer1\$ctl04; brch%253d0-0%2526name%253dnewprice1%2525e7%25259a%252584%2525e7%2525b8%25 🙆 網際網路 😕 🚯 🚥 健 🦻 🗟 🧐 🛛 💋 🕶 😂 新 🗀 3 · 🔄 2 · 🔀 5 ex 捷 一代 圖 置. 🛗 😫 🌆 🤐 🌒 🗾 🥵 🗞 下午 04:13 http://accounting-xit.moe.gov.tw = http://gay = Miletosoft Internet Explorer 匯出選項 選擇 ms execl(97-2000) 請從清單中選取匯出格式 格式 的檔案型態匯出 格式: Crystal Reports (RPT) 輸入要匯出的頁面範圍。 Acrobat 格式 (PDF) MS Word ○ 頁數 MS Excel 97-2000 MS Excel 97-2000 (只有日期) Rich Text Format 從:1 到:1 確定 | I | J | K | L | M | N | U | 📈 82,140 31,200 333,410 -184,860 -69.24 -12,800 -29.09 289 試務範選書 267,000 28A 電子計算機軟體服務費 28A 電子計算機軟體服務費 28Y 其他 44,000 63 324,000 9,410 2.90 -0.06 64 29 公共關係費 132,000 131,915 -85 65 291 公共關係費 66 3 材料及用品費 132,000 2,915,000 -0.06 131,915 -85 从 剪下(I) 9.03 67 68 31 使用材料費 47,000 칠 複製(C) 1.62 313 油脂 32 用品消耗 321 辦公(事務)用品 47,000 2,868,000 1.67 🔼 贴上® 9.53 69 70 ) 湃澤性貼 ト(S) 2,354,000 34.68 322 報章什誌 200.000 插入①.. 1.90 71 72 73 74 323 農業與園藝用品及環境美化費 324 化學藥劑與實驗用品 160,000 1.88 3.43 刪除⊕). 諸除內容(N) 326 食品 0.00 0 🧧 插入註解(M) 
 75
 32Y 其他

 76
 4 租金、償債與利息

 77
 45 什項設備租金
 54,000 8.68 350,000 350,000 **P** 儲存格格式① 2.41 從下拉式清單挑選(匹) 12.41 78 451 什項設備租金 350,000 42.41 建立清單(C) 5 購建固定資產、無形資產及非理財目的之 60,248,000 -9.93 超連結(出). 9 80 長期投資 60,248,000 81 **声**(上). 9.93 82 83 514 購置機械及設備 84 516 購置什項設備 85 6 稅捐、現費(強制費)與廠庫 513 擴充改良房屋建築及設備 514 購置機械及設備 516 購置什項設備 59,473,448 29.831 -6.021.169 -10.11 135,929 135,929 601,788 135,929 0.00 -13.66 638,623 -95,212 65.000 -4.030 -6.20 6. 將「各項費用彙計表」中的 511-516 用途別科目決算數的值複製。

7. 於手工表格相對科目的『決算數』欄位,按右鍵點「選擇性貼上」,並點選

貼上「值」,按確認。(注意:「購建中固定資產」不應有決算數)

|    | 010    |      | ).×        |                      |         |            |         |               |                |      |                |
|----|--------|------|------------|----------------------|---------|------------|---------|---------------|----------------|------|----------------|
|    | A      | B    | C          | D                    | E       | F          | G       | H I           | J K L          | M    |                |
| 1  | 臺北縣    | (新北市 | ī)地方教      | 育發展基                 | 長金-臺土   | 上縣立(新      | i北市立)   | )才 選擇性貼上      | ? 🛛            | /    | / 日昭・治制「夕西弗    |
| 2  |        |      | 固定         | 資產建                  | 設改良     | 擴充明        | 細表      | 貼上<br>○ 全部(A) | ○ 驗證(N)        | L市   | 灰壁・後表 合項員      |
| 3  |        |      |            | 中華                   | 幹民國99年  | 度          |         | 04#0          | ○ 框線以外的全部項目(区) | (新:  | 用彙計表」511-516 用 |
| 4  |        |      |            |                      |         |            |         |               | ○ 欄覧度(型)       | EUL: |                |
| ۴  |        | ग    | 用          | 務                    | 算       | 数          |         |               | ○ 広気突然子信式(U)   | 736  | 途別科目之決算數,      |
| 30 | 科目     | 以前年度 | 本年度        | 泰年度泰准<br>4 G 20 M 40 | 調整數     | 合 計        | 浜 眞 数   | 運算            |                |      |                |
| 12 | 土池     | 保留數  | 投算数        | 元小丁种琼服               |         |            |         |               | ○ 乘(M)         |      | 分別貼於·          |
| 15 |        |      |            |                      |         |            |         | ○減©           | O Hat@         |      |                |
| 14 | 土地以良物  |      |            |                      |         |            |         |               |                |      | 511 殆於土地       |
| 16 | 房屋反建築  |      | 59,551,000 |                      | -77,552 | 59,473,448 | ļ,      | ■ 略過空格(B)     | 轉置(E)          |      | 519 貼於土地改良物    |
| 18 | 楼被反殺儒  |      |            |                      | 135,929 | 135,929    | 564,900 | 貼上連結(L)       | 確定 取消          |      |                |
| 19 | 夺通反逻输的 |      |            |                      |         |            | 16,000  | 16,000        |                |      | 513 貼於房屋及建築    |
| 21 |        |      |            |                      |         |            |         |               |                |      |                |
| 23 | 什項設備   |      | 697,000    |                      | -58,377 | 638,623    | 553,601 | -85,022       |                |      | 514 貼於機械及設備    |
| 24 |        |      |            |                      |         |            |         |               |                |      |                |
|    |        | I    |            | I                    | 1       |            | I       |               |                |      | 515 貼於交通及運輸    |
|    |        |      |            |                      |         |            |         |               |                |      | -11. /社        |
|    |        |      |            |                      |         |            |         |               |                |      | 这个角            |
|    |        |      |            |                      |         |            |         |               |                |      | 516 貼於什項設備     |
|    |        |      |            |                      |         |            |         |               |                | '    |                |

 最後修改「表頭」及「頁碼」即可。(合計公式及比較增減數公式請勿更動, 貼完後請再次自我檢查公式是否正確)

|          |     | <u> </u>                                                                                                    | 0             | - U        |                | L        |            | 0                     |            | -         | J | N | L | 191 | 14 | 0 | _ |
|----------|-----|----------------------------------------------------------------------------------------------------|---------------|------------|----------------|----------|------------|-----------------------|------------|-----------|---|---|---|-----|----|---|---|
| 1        | ate | - むいい むしょう とうしゅう しんしょう しんしょう しんしょう いんしょう いんしょう しんしょう しんしょ しんしょ | (新北市          | )地方教       | 育發展基           | ·金-臺-1   | 上縣立(新      | 北市立)                  | 錦和高級       | 中學        |   |   |   |     |    |   |   |
| 2        |     |                                                                                                    |               | 固定         | 資產建            | 設改良      | 擴充明約       | <u>田表</u>             |            |           |   |   |   |     |    |   |   |
| 3        |     |                                                                                                    |               |            | 中海             | \$民國99年  | 度          |                       |            |           |   |   |   |     |    |   |   |
| 4        |     |                                                                                                    |               |            |                |          |            |                       | 單位         | 新叠幣元      |   |   |   |     |    |   |   |
| ž        | ad  | R                                                                                                    | ग             | 用          | 預              | 算        | 數          | া পা কা               | 比較         | 水年度       |   |   |   |     |    |   |   |
| 9        | 47  | a                                                                                                    | 以前年度<br>保 窗 數 | 本年度        | 春年度奉准<br>先行辦理数 | 调整数      | 合 計        | <i>5</i> , <i>µ</i> € | 增减数        | 保留數       |   |   |   |     |    |   |   |
| 12       | 土池  |                                                                                                    |               |            |                |          |            |                       |            |           |   |   |   |     |    |   |   |
| 14       | 土池改 | t良物                                                                                                    |               |            |                |          |            |                       |            |           |   |   |   |     |    |   |   |
| 16       | 房屋及 | し建築                                                                                                    |               | 59,551,000 |                | -77,552  | 59,473,448 | 53,529,831            | -5,943,617 | 5,457,961 |   |   |   |     |    |   |   |
| 17<br>18 | 機械及 | し殺備                                                                                                    |               |            |                | 135,929  | 135,929    | 135,929               |            |           |   |   |   |     |    |   |   |
| 19<br>20 | 交通及 | 「運輸設                                                                                                    |               |            |                |          |            |                       |            |           |   |   |   |     |    |   |   |
| 21<br>22 |     |                                                                                                    |               |            |                |          |            |                       |            |           |   |   |   |     |    |   |   |
| 23<br>24 | 什項領 | 1.倘                                                                                                    |               | 697,000    |                | -58,377  | 638,623    | 601,788               | -36,835    |           |   |   |   |     |    |   |   |
| 25       |     |                                                                                                    |               |            |                |          |            |                       |            |           |   |   |   |     |    |   |   |
|          |     |                                                                                                    | I             | I          | 1              |          |            |                       |            |           | I |   |   |     |    |   |   |
|          |     |                                                                                                    |               |            |                |          |            |                       |            |           |   |   |   |     |    |   |   |
|          |     |                                                                                                    |               |            |                |          |            |                       |            |           |   |   |   |     |    |   |   |
|          |     |                                                                                                    |               |            |                |          |            |                       |            |           |   |   |   |     |    |   |   |
|          |     |                                                                                                    |               |            |                |          |            |                       |            |           |   |   |   |     |    |   |   |
|          |     |                                                                                                    |               |            |                |          |            |                       |            |           |   |   |   |     |    |   |   |
| 28       |     |                                                                                                    |               |            |                |          |            |                       |            |           |   |   |   |     |    |   |   |
| 30       | 숡   | \$†                                                                                                    |               | 60,248,000 |                |          | 60,248,000 | 54,267,548            | -5,980,452 | 5,457,961 |   |   |   |     |    |   |   |
| 31       |     |                                                                                                    |               |            |                |          |            |                       |            |           |   |   |   |     |    |   |   |
| 32       |     |                                                                                                    |               |            |                |          | 學相         | 交代號-頁碼                |            |           |   |   |   |     |    |   |   |
| 33       |     |                                                                                                    |               |            |                | 13123-15 |            |                       |            |           |   |   |   |     |    |   |   |
| 35       |     |                                                                                                    |               |            |                |          |            |                       |            |           |   |   |   |     |    |   |   |